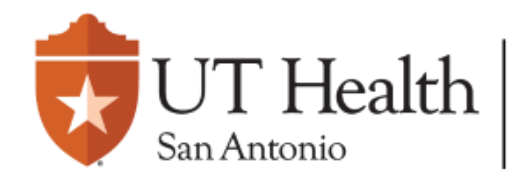

Enterprise Research Management System (ERMS)

## External Study Submission Quick-Guide

|                                     | Dashboard                                                                                                    | d Agreements                                                                                                    | COI                                                                            | IRB                                                                                                    |                                                                                                    |
|-------------------------------------|----------------------------------------------------------------------------------------------------|----------------------------------------------------------------------------------------------------|--------------------------------------------------------------------------------|----------------------------------------------------------------------------------------------------|----------------------------------------------------------------------------------------------------|
| The cir<br>corres<br>relevai        | rcled numbers<br>pond to the<br>nt pages below                                                                                                    | <ol> <li>Navigate to the IRB Tab located at the top of the page.</li> <li>Select the Create New Study button:<br/>Create New Study</li> </ol>                                                            |                                                                                |                                                                                                    | <ul> <li>Using the "Add" button, add the Local Study Team Members (Research Team Members) who will be participating in this study.</li> <li>If you wish to add a Research Team Member as a PI Proxy, this person must be listed as a Local Study Team Member.</li> </ul> |
| Basic :<br>Basic :                  | lidate 🖧 Compare<br>Study<br>ation 3<br>Site                                                                                                    | <ul> <li>Complete the Bacthe following info</li> <li>* What kind of study</li> <li>Multi-site or Collabo</li> <li>Single-site study</li> <li>Clear</li> </ul>                                            | sic Study Information<br>rmation is selected a<br>γ is this? ?<br>rative study | ı fields, ensuring tha<br>nd completed:                                                                                                    | <ul> <li>Complete the Study Scope to identify if your study involves an investigational Drug/Device.</li> <li>Add additional Local Research Locations relevant to the study. For example, University Health.</li> </ul>                                                  |
| Inform<br>Extern<br>Study<br>Source | <ul> <li>ation</li> <li>* Will an external IRB act as the IRB of record for this study? ?</li> <li>Yes O No Clear</li> <li>Yes O No Clear</li> <li>* Which IRB should oversee this study? ?</li> <li>External IRB Reliance</li> <li>UT Health San Antonio IRB</li> <li>Clear</li> </ul> |                                                                                                    |                                                                                |                                                                                                    | 10 On the <b>Study Related Documents</b> tab, provide all consent form templates, study-related recruitment materials, and other study-related documents (e.g. data collection materials).                                                                               |
| Additio<br>Fundir                   | onal Local<br>ng Sources                                                                                                    | Attach the protoco                                                                                                    | 1:                                                                             |                                                                                                    | 11 On the <b>Local Site Documents</b> tab, attach consent forms and recruitment materials that specifically pertain to our site.                                                                                                    |
| Local:<br>Memb                      | Study Team                                                                                                    | Other attachmen<br>applicable sectio                                                                                                    | its should be uploade<br>ons (e.g. @ & ① )                                     | d under other                                                                                                    | Local Site Documents consist of the following:<br>HRP-211a – Form A<br>HRP-211b – Institutional Form                                                                                                    |
| Local I<br>Location                 | Research 9<br>ons 9                                                                                                    | <ul> <li>On the Basic Site Information tab, provide a description of all activities our site will perform.</li> <li>If your site will be conducting all portions of the research, type "ALL".</li> </ul> |                                                                                |                                                                                                    | <ul> <li>Local site consent form</li> <li>Incorporate HRP-901a – Local Context Information and HIPAA.</li> <li>(using tracked changes)</li> <li>For NCI CIRB studies only, use HRP-901b – NCI CIRB Boilerplate language.</li> </ul>                                      |
| Docun<br>Local :                    | nents U                                                                                                    | 5 Select the IRB of record.                                                                                                    |                                                                                |                                                                                                    | Include additional forms as annotated in the Institutional Supplement forms.<br>All forms are in the ERMS-IRB Library under Templates.                                                                                                    |
| Docun                               | ents 🛡                                                                                                    | 6 On the <b>Study Fur</b><br>funding.                                                                                                    | 6 On the <b>Study Funding Sources</b> tab, indicate your source of funding.    | Do not include the HIPAA waiver or HIPAA authorization unless the external IRB of record will not act as the privacy board and provide these reviews. Most IRBs will provide these reviews, including commercial IRBs. |                                                                                                    |

You may now click "Finish" to return to the Pre-Submission page. See page 2 for instructions to submit.

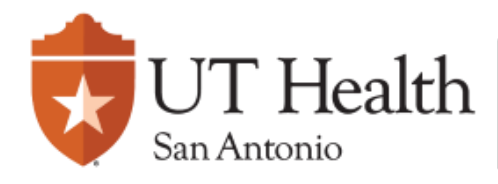

Enterprise Research Management System (ERMS)

## **Next Steps**

#### Dashboard

Agreements

IRB

#### Pre-Submission

# Submit

COI

Once all applicable information has been provided, and a Contact/PI Proxy has been assigned, you may now submit your study.

## Adding a PI Proxy

This function will allow the addition of a **PI Proxy**. A **PI Proxy** has the ability to act on behalf of the PI. Only a **PI or a <b>PI Proxy** may submit a study.

Note: If you wish to add an individual as a PI Proxy, this person <u>must</u> be listed as a Local Study Team Member

#### **Need Help?**

The P Help button is also present within the Next Steps fields shown on the left. Once accessed, clicking the button will provide additional help text!

## Edit Study

If you feel something has been incorrectly filled out, or a person was not added, this will allow you to revise your application prior to submission.

#### Manage Guest List

Using this feature will allow added personnel to view the submission and its status.

Note: This feature is different from a PI Proxy

Next Steps

Printer Version

Edit Study

- 🥟 Submit 🔵
- 🛃 Assign PI Proxy 🔵
- Manage Ancillary Reviews
- 🐮 Manage Guest List 🔵
- Add Related Grant
- Manage Related Agreements
- Create Ad Hoc Certifications
- Add Comment

Ø Discard

Manage Tags